# **CONNEXION DE SEMI-REMORQUE À L'UNITÉ PRINCIPALE**

Cette option vous permet de connecter jusqu'à 20 remorques différentes sur un seul indicateur de charge *VISION08*.

- Il est important de faire le calibrage vide et plein la première fois qu'on utilise une nouvelle remorque. Voir la **procédure de calibrage** aux pages 2 et 3 de cette brochure.
- Avant le calibrage, il faut choisir le n° de l'unité désiré. Voir la **procédure de sélection**.
- Appuyez sur Opour vérifier la remorque sélectionée.

#### Procédure de sélection pour la remorque 2 à 20

- Appuyez 3 secondes sur la touche );
- Sélectionnez l'unité désirée (2 à 20) en appuyant sur les touches 🜍 🔕 ;
- Une fois sélectionnée, appuyez sur la touche Ø pour confirmer.

## DESCRIPTION DE L'OPTION MISE À ZÉRO

- Fonction qui permet de faire un chargement avec le poids net (charge payante) seulement. En activant cette fonction, la balance affiche 0.
- Pour contrôler le chargement de l'extérieur du camion, l'installation de lumières pour le camion et la semi (en option) est possible.

#### Procédure de programmation pour les lumières extérieures

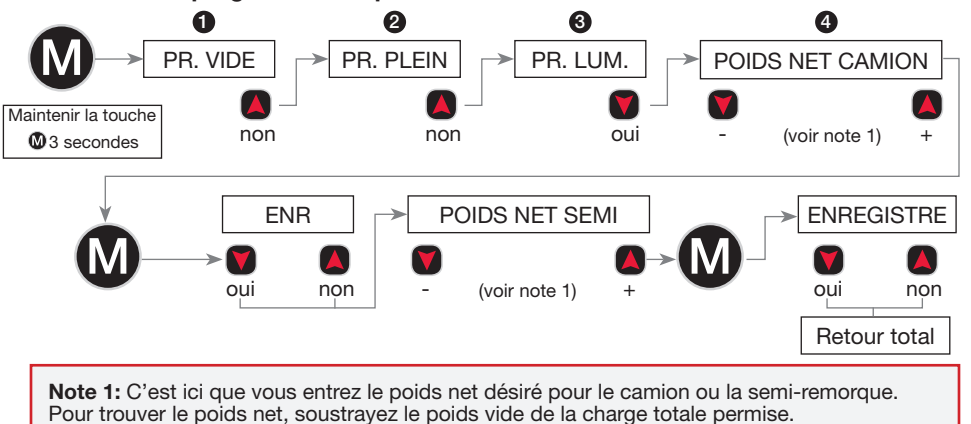

### Comment utiliser la fonction MISE À ZÉRO et lumières extérieures

- Placez le camion et, avant le chargement, appuyez sur la touche pendant 3 secondes. La balance indique 0 pour MISE À ZÉRO et une étoile apparaît \* en haut de la fenêtre à droite. Une fois le chargement complété la VISION08 indique le poids net du camion et de la semi-remorque (total net).
- Pour identifier le chargement axial net, appuyez sur la touche 3
- C\* pour le poids net du camion et S\* pour le poids net de la semi-remorque.
- Appuyez sur la touche une seconde fois pour identifier les pressions d'air des suspensions pneumatiques. C\* camion psi et S\* semi psi. Appuyez une dernière fois sur pour RETOUR MISE À ZÉRO.
- Une fois le chargement complété, appuyez 3 secondes sur la touche pour désactiver l'option **MISE À ZÉRO** l'étoile **\*** disparaît.

# LIVRET D'INSTRUCTIONS

pour la programmation du calibrage de la

# BALANCE INTÉGRÉE VISIONO8

pour CAMION-TRACTEUR et SEMI-REMORQUE

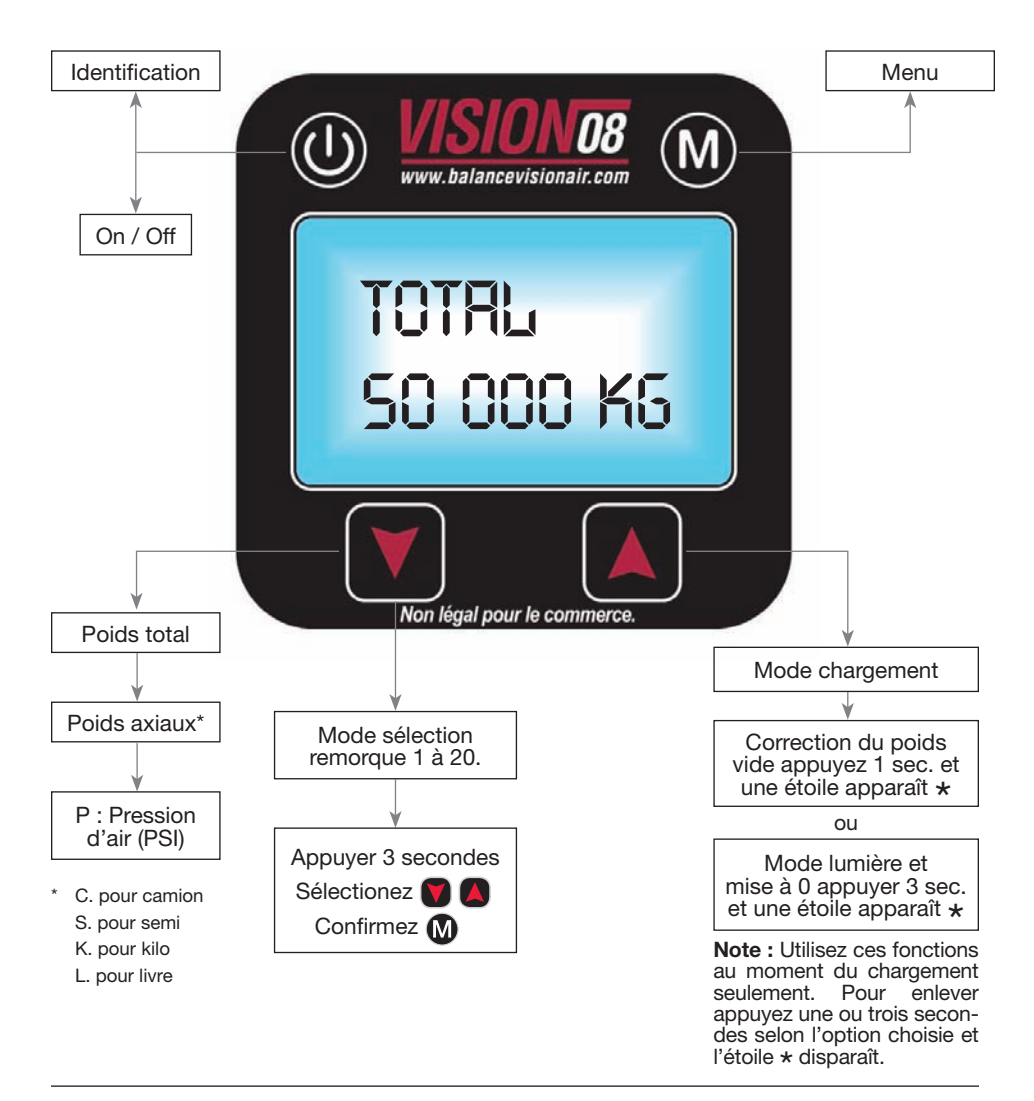

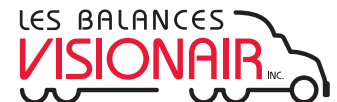

3240-115A, avenue Watt, Québec (QC) G1X 4X7 Bur : 418 624-0884 | Sans frais : 1 866 624-0884 www.balancevisionair.com | info@balancevisionair.com

# PROCÉDURE DE CALIBRAGE À VIDE

#### ÉTAPE Nº 1

Avancer le camion-tracteur sur la balance certifiée et inscrire le poids.

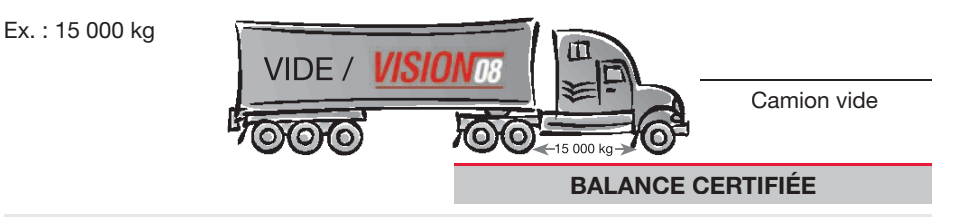

## ÉTAPE Nº 2

Avancer le camion-tracteur et la semi-remorque vide sur la balance certifiée et inscrire le poids.

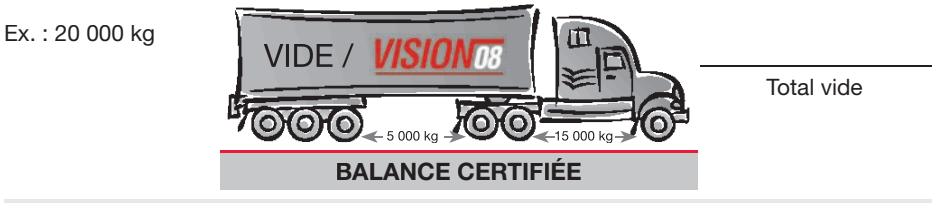

## ÉTAPE Nº 3

Mode programmation à vide du calibrage.

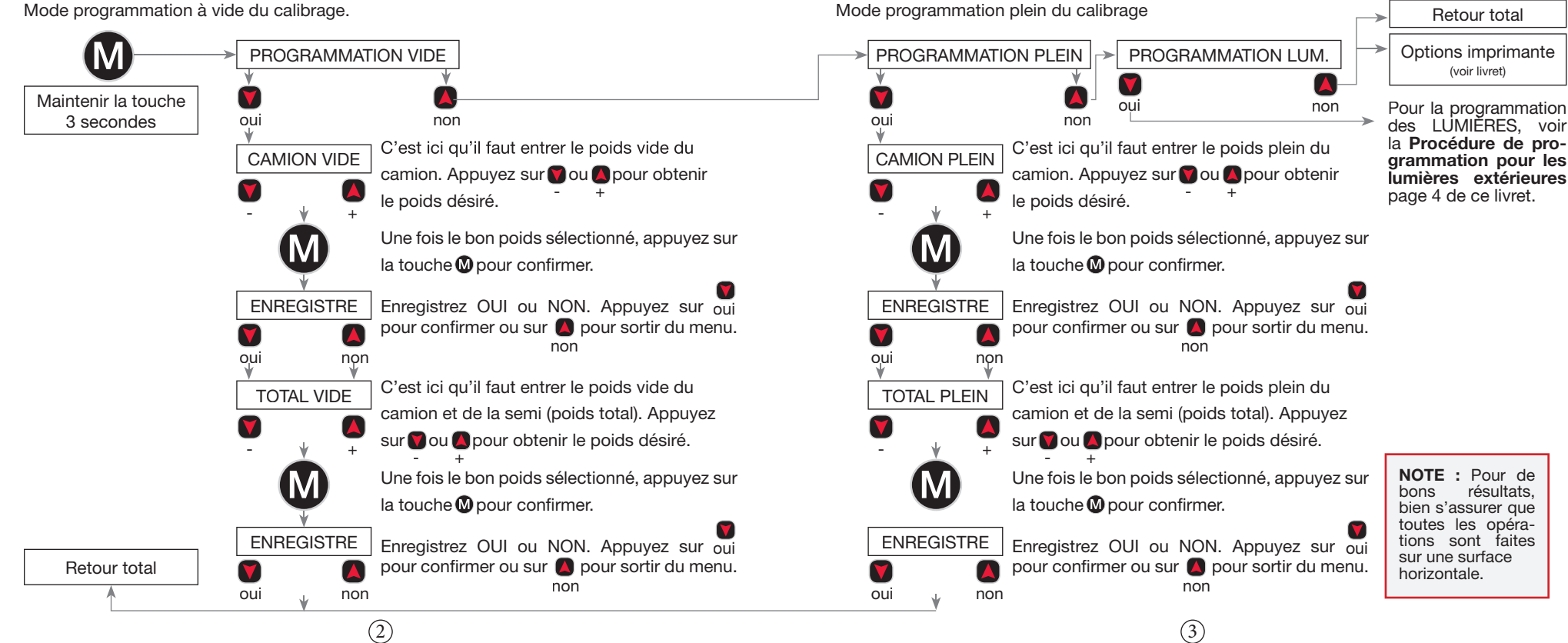

## **PROCÉDURE DE CALIBRAGE PLEIN**

### ÉTAPE Nº 4

Avancer le camion-tracteur sur la balance certifiée et inscrire le poids.

PLEIN / VISION

 $(\mathbf{0})$ 

Ex.: 30 000 kg

![](_page_1_Figure_14.jpeg)

## ÉTAPE Nº 5

Ex.: 50 000 kg

ÉTAPE Nº 6

Avancer le camion-tracteur et la semi-remorque pleine sur la balance certifiée et inscrire le poids.

**BALANCE CERTIFIÉE**